### 電子入札システムの改良について(自社指名案件一覧機能の追加) お知らせ

岡山県土木部技術管理課

電子入札の指名競争案件等で指名された際には、「指名通知発行のお知らせメール」に より指名された旨をお知らせしているところですが、このたび、応札者の事務負担の軽減 及び指名案件の見落とし等による入札無断欠席の防止のため、次のとおり機能を追加しま したのでお知らせします。

### 『自社指名案件一覧』機能の追加

電子入札システムで<u>指名競争入札及び随意契約</u>の案件を検索する際、新たに追加した『自 社指名案件一覧』ボタンを押下すれば、<u>発注団体の全ての部局</u>から指名を受けた案件が表 示<sup>\*1</sup>され、指名通知書の確認及び入札書又は辞退届の提出<sup>\*2</sup>が行えます。

- ※1 ・「指名通知発行のお知らせメール」はこれまでどおり送信します。
  - 入札結果が確定した案件や、一般競争入札の案件は本機能では表示されません。
    これまでどおり「調達案件検索」で条件を指定し、「調達案件一覧」や「入札状況一覧」から操作をお願いします。
- ※2 辞退届は、受付前の状態でも操作可能です。

 O 新機能の詳細や操作方法は、電子入札システムポータルサイト内の共通のお知らせ 『「自社指名案件一覧」機能の追加について 』(http://www.e-okayama.t-elbs.jp/) を ご覧ください。

#### 岡山県 技術管理課 ホームページへのアクセス方法

県のホームページ (http://www.pref.okayama.jp)から → 画面左上の [組織で探す] を クリック → [土木部] をクリック → [技術管理課] をクリック

> 【問合せ先】 土木部技術管理課管理情報班 TEL 086-226-7410

# ●「自社指名案件一覧」機能の追加について

## 電子入札システム

# 機能の紹介

- 指名されている案件が容易に検索できるよう、「自社指名案件一覧」機能を追加しました。
- ●「自社指名案件一覧」では、発注団体の全ての部局から指名を受けた案件のうち、入札結果確定前のものが 表示され、指名通知書の確認及び入札書又は辞退届の提出が行えます。 (ただし、一般競争入札の案件 は本画面では表示されません。)

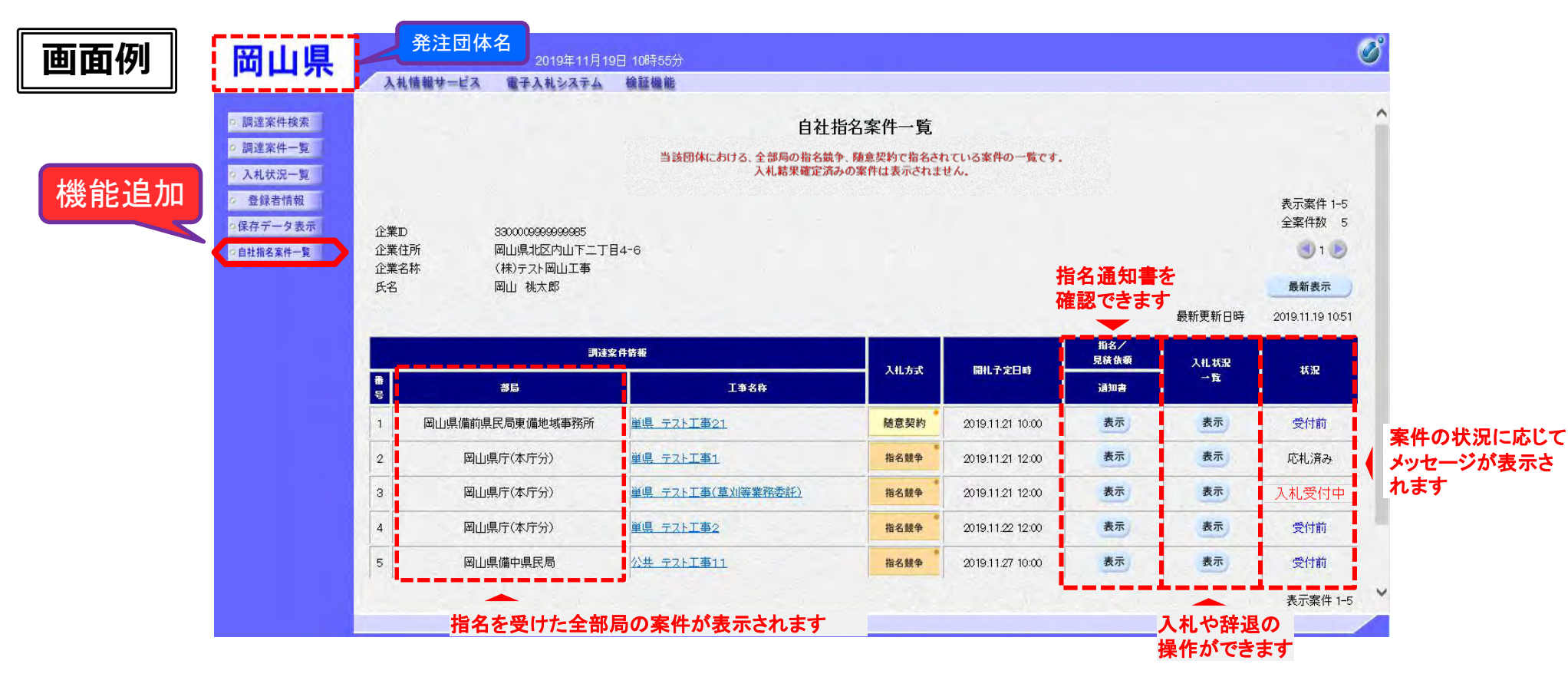

「自社指名案件一覧」機能の詳細な操作方法は、別添の操作マニュアルをご確認ください。

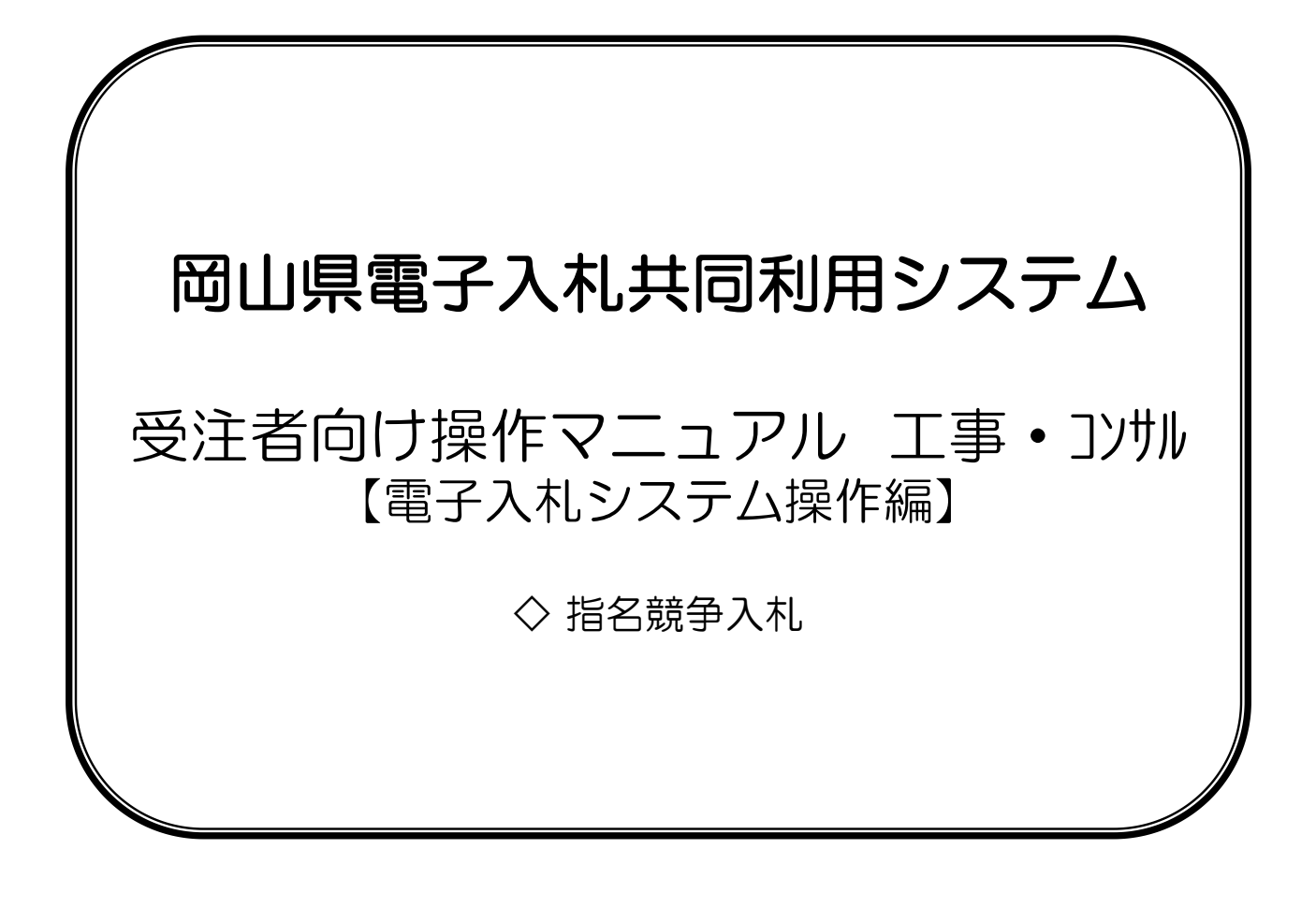

### 3.10 自社指名案件の確認

『自社指名案件一覧メニュー』は、ログイン団体の全部局の指名競争または随意契約案件のうち、自社が指名されている案件が一覧表示される画面です。

各案件の指名通知書の確認や、入札書や辞退等の操作などが行えます。

ー覧は開札予定日時の昇順、案件番号の昇順に表示します。(一般競争入札や、入札結果確定済みの案件は表示されません。)

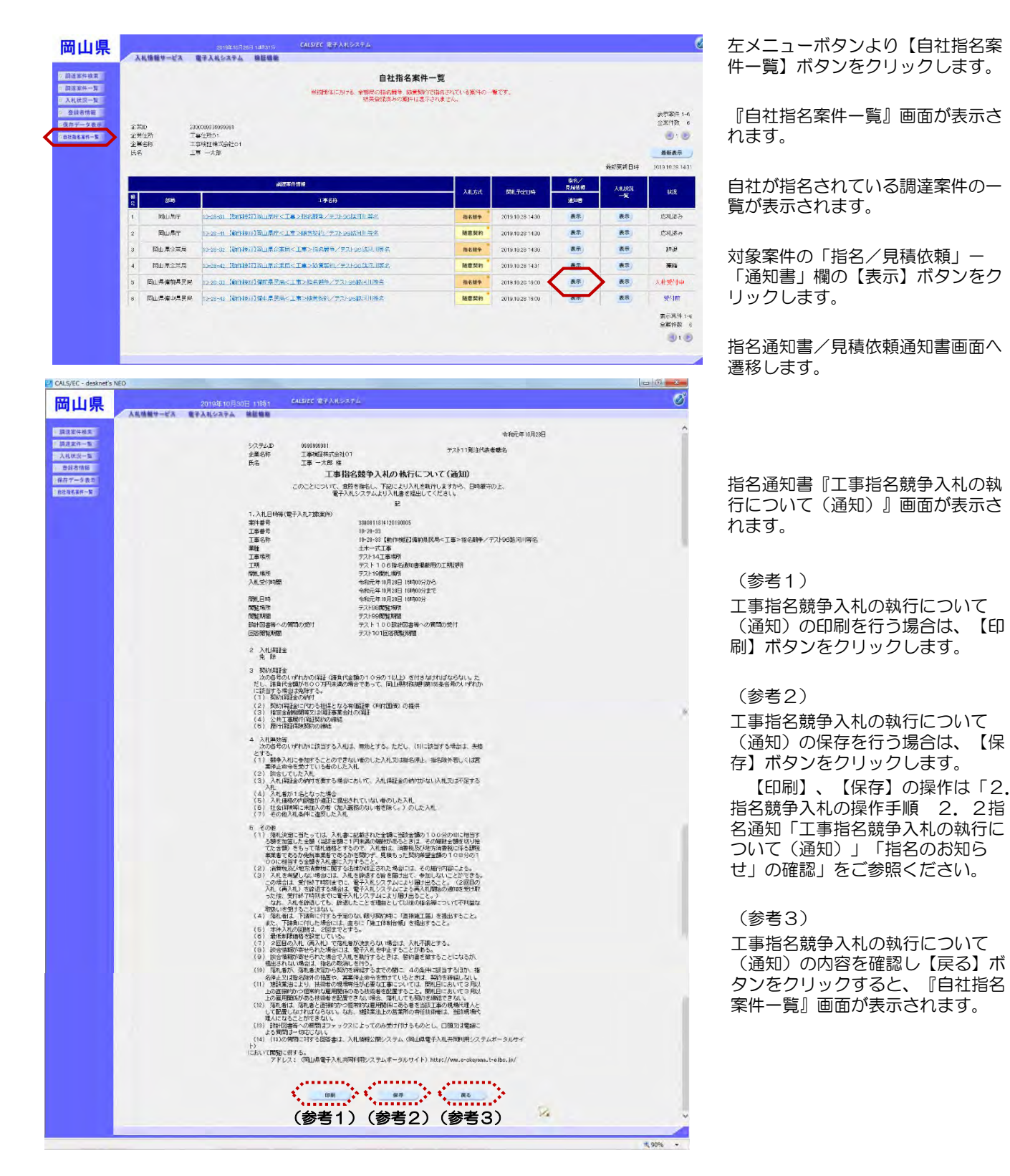

|    |              |                             |                 | 白外花刀里                                  | - 14 - 90                     |                  |       |        |               |
|----|--------------|-----------------------------|-----------------|----------------------------------------|-------------------------------|------------------|-------|--------|---------------|
|    |              |                             |                 |                                        |                               |                  |       |        |               |
| Ē. |              |                             |                 | 単約回4(5/76、単単尺の月前約数年, NOE<br>結果登記資源の案件) | 無可ではASされている無いのうい<br>は気でされません。 | × C9-            |       |        |               |
|    |              |                             |                 |                                        |                               |                  |       |        | 表示案件 1-       |
| 1  | :業ID<br>:兼住新 | 3300000939999381<br>工業信頼101 |                 |                                        |                               |                  |       |        | 19X           |
| 1  | 第名称<br>2     | 工事検証株式会社01                  |                 |                                        |                               |                  |       | (参考)   | -             |
|    | .0           |                             |                 |                                        |                               |                  |       | 後の支援日は | 2013 10.28 14 |
|    | -            |                             |                 | -0.60                                  |                               | -                | 指名/   |        |               |
|    |              |                             | BIUL            |                                        |                               | 開起予定目的           | 見給後約  |        | 862           |
|    | 390          |                             |                 | 1989                                   |                               |                  | 10.45 |        |               |
| 12 | 國由常臣         | 10-28-31 [Burrl             | E>HRMMRING [T19 | ■>指約数年/テスト96隊河川等名                      | 指名競争                          | 2019/10/28 14:30 | 義示    | 表示     | 后机造动          |
| 2  | 岡山県17        | 10-28-01 560194             | 9月1日山県庁<1       | ★>陳香契約/デスh26站河川将车                      | 随意契約                          | 2019.10.28 14:30 | 表示    | 表示     | 的服务           |
| з  | 間山県企業が       | a 10-28-32 (üm)-P           | の行う可止県企業店       | 1<工事>指名解释/デスト98は同川降名                   | 指名维令                          | 2019/10/28 14:30 | 表示    | 表示     | \$=.(P        |
| 4  | 岡山 岸企業5      | 10-28-42 IBmRB              | 2011年1月1日       | 人工事>防管部的//テスト961次引用第名                  | 随意契約                          | 2010/10/28 14:31 | 表示    | **     | 莱梅            |
| 0  | 同止県備前県       | CHE 10-20-00 [40114         | 1111日日日         | 二市>指名統領/デスト25路河川湾名                     | <b>R627</b>                   | 2019-10:20 16:00 | 表示    | 表示     | 入机受付中         |
| 6  | 同山県備中県       | AM 10-28-43 (001148         | 971發中景民局<       | 工事>核党系约/学スト95款河川将名                     | 秘密契約                          | 2019.10.28 16:00 | 表示    | 8.8    | 97-107        |
|    |              |                             |                 |                                        |                               |                  |       |        | 表示其件 1        |

対象案件の「入札状況一覧」欄の 【表示】ボタンをクリックします。

入札状況一覧画面へ遷移します。

#### (参考)「状況」の表示説明

「状況」欄には、案件の状況に応じて以下の名称が表示されます。

- ・受付前(青色)・・・・・・入札書受付前の案件
- ・入札受付中(赤色)・・・・・入札書受付期間中で、入札書または辞退届が未提出の案件
- ・見積受付中(赤色)・・・・・見積書受付期間中で、見積書または辞退届が未提出の案件
- ・応札済み(黒色)・・・・・入札書または見積書を提出済みの案件
- ・辞退(黒色)・・・・・・・ 辞退届を提出済みの案件
- ・棄権(黒色)・・・・・・・、入札書の受付締切後で、入札書または辞退届を未提出の案件
- ・再入札受付中(赤色)・・・・再入札書受付期間中で、再入札書または辞退届を未提出の案件
- ・再見積受付中(赤色)・・・・再見積書受付期間中で、再見積書または辞退届を未提出の案件

| 岡山県             | 2019年10月28日 14年340) CALS/EC 重于人利少            | 274<br>4                                         | Ø                                                      |
|-----------------|----------------------------------------------|--------------------------------------------------|--------------------------------------------------------|
| HEAR            | 入札信報サービス 電子入札システム 検証機能                       |                                                  |                                                        |
| • 頭達案件検索        |                                              | 入札状況一覧                                           |                                                        |
| 9 M.B.&. (9 - M | 19.注册到(191日) 网山景信的黑展局                        |                                                  |                                                        |
| 2 入机状况一覧        | 全華市 2000/09/99/99/99                         |                                                  | 表示案件 1-1                                               |
| 保存データ表示         | 企業名称 工事体运动式会社01                              |                                                  | 全国仲裁 1                                                 |
| 0222230-2       | TR L. AND                                    |                                                  | 1 D                                                    |
| 余老のう            | ★午表示員本 案件査号 ✓ ○昇振                            |                                                  | 最新表示                                                   |
| 952)            | () And (                                     |                                                  | 最新更新日時 2018.10281434                                   |
|                 | ■<br>〒<br>二字名件                               | 入札ノン<br>利入札ノン<br>利入札ノン<br>新設局<br>専門歴念<br>同村一覧、22 | * <del>第11世/1881</del><br>一家、 ディ<br>第8天 102<br>第8天 103 |
|                 | 1 10-28-33 【数件统计编辑系统研考工作》》》含文教中/デスト96的》》》》除名 | 18名版会 入礼書提出 提出                                   |                                                        |
|                 |                                              | ******                                           | 表示案件 1-1                                               |
|                 |                                              | (参考1)                                            | 全案件数                                                   |
|                 |                                              |                                                  | 310                                                    |
|                 |                                              |                                                  |                                                        |
|                 |                                              |                                                  |                                                        |
|                 |                                              |                                                  |                                                        |
|                 |                                              |                                                  |                                                        |
|                 |                                              |                                                  |                                                        |
|                 |                                              |                                                  |                                                        |

『入札状況一覧』画面が表示されま す。

該当案件のみが表示されます。

他の一般競争入札などの案件を参照する場合は、

【調達案件検索】ボタンをクリック します。

(参考1)

入札書、辞退届の提出が行えます。 入札書の提出操作は、「2.指名 競争入札の操作手順2.4入札書 の提出」をご参照ください。

辞退届けの提出操作は、「2.指 名競争入札の操作手順2.3辞退 届の提出」をご参照ください。

(参考2)

他の自社の指名競争または随意契約 案件を参照する場合は、 【自社指名案件一覧】ボタンをク リックします。

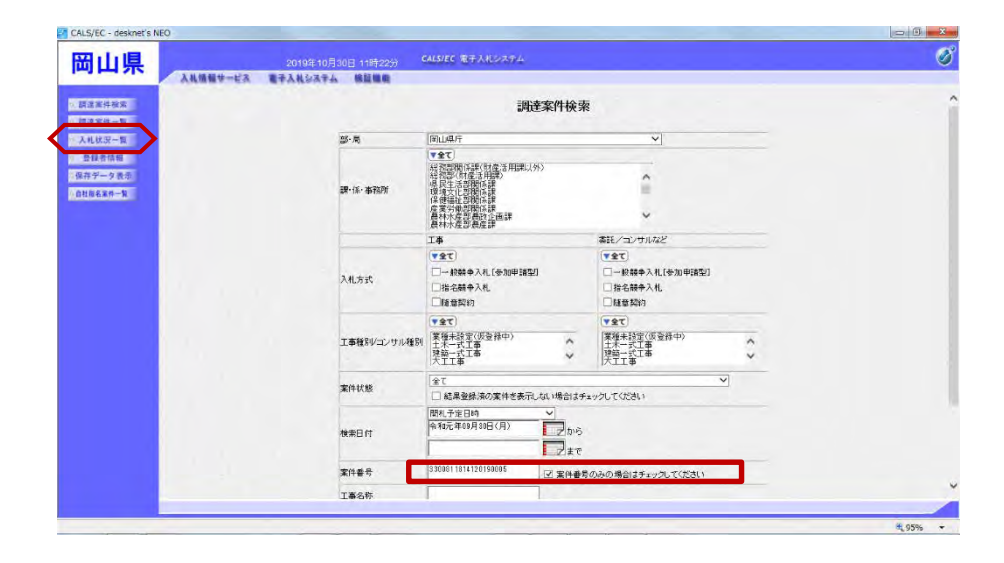

『調達案件検索』画面が表示されま す。

「案件番号」欄の案件番号の削除と チェックボックスのチェックをはず します。

【入札状況一覧】ボタンをクリック します。

| 『入札状況一覧』 | 画面が表示されま |
|----------|----------|
| す。       |          |

他の調達案件を参照できます。

以上で、自社指名案件の確認は終了 となります。

|                                 |                                                                |               |                   |     |              |              |           |                  |                 | -                                                                  |          |
|---------------------------------|----------------------------------------------------------------|---------------|-------------------|-----|--------------|--------------|-----------|------------------|-----------------|--------------------------------------------------------------------|----------|
| 加県                              | 2019年10月30日 11時40分 CALSIEC 電子入北システ                             | 4             |                   |     |              |              |           |                  |                 |                                                                    | <u> </u> |
| 皇家件被索<br>皇家件一覧<br>北伏沢一覧<br>録者情報 | IDEを開始(原用) (A)」4.7<br>企業10 234000539393931<br>企業名称 工業等項目中で会社01 | 入札状況一覧        |                   |     |              |              |           |                  |                 | 表示案(4<br>全案件表                                                      | 1-7      |
| 1一夕表示<br>名單作一覧                  | 氏名 I事 -大郎<br>案件表示指标 <u>X件卷守 →</u> ○昌順<br>※[編目                  |               |                   |     |              |              |           | 最新更新日            | 時               | (1)<br>(1)<br>(1)<br>(1)<br>(1)<br>(1)<br>(1)<br>(1)<br>(1)<br>(1) | 11:38    |
|                                 | #<br>5                                                         | 入礼方式          | 入化/<br>再入化/<br>見続 | 93K | 市法書支<br>文料段出 | 市谷事章<br>安村一覧 | BHLM<br>R | 受付款/jiinma<br>→究 | 企業<br>プロパ<br>テイ | ME                                                                 | 4772     |
|                                 | 1 19-28-41【纳拉姆副词】项片《工事》的意题为/学习》96意识出第去。                        | 随意契約          |                   |     |              |              |           | 表示<br>未参照有り      | -               |                                                                    | 表示       |
|                                 | 2 18-28-21 【帕拉検钮】[国]」現在《工事》描名競争《子文》963第四川算名                    | #8# <b>P</b>  |                   |     |              |              |           | 表示<br>未参照者()     | -               |                                                                    | 表示       |
|                                 | 8 10-21-41 【結合試験】工事<師意祝約>10月UU-2./テスト966注目】第名                  | 随意契約          |                   |     |              |              | 表示        | 表示               | <b>R</b> .      |                                                                    | 表示       |
|                                 | 4 10-21-81 【結合試験】工事<指名競争≥10月10リース/デスト96第河川等名                   | RENT          |                   |     |              |              | 表示        | 表示               | 安美              |                                                                    | 表示       |
|                                 | 6 10-17-1 【動性特許】→核競争2019100701/テスト96数項目第条                      | 一般服争<br>参加中国型 |                   |     |              |              |           |                  | 夜里              |                                                                    | 表示       |
|                                 | 6 TDS1_7-71_321620190938-081                                   | 一般服卒<br>型制中國受 |                   |     |              |              |           |                  |                 |                                                                    |          |
|                                 | 7 105110号線1前約24月工業                                             | 一般競争<br>参加中講型 |                   |     |              |              |           |                  |                 |                                                                    |          |
|                                 |                                                                |               |                   |     |              |              |           |                  |                 | 表示案例                                                               | F 1-7    |
|                                 |                                                                |               |                   |     |              |              |           |                  |                 | 全案件                                                                | * 7      |